## Ovládanie procesných alarmov z ovládacieho okna objektu (D2000/Alarmy - Obsluha výnimoných udalostí v systéme)

Procesné alarmy možno ovláda aj prostredníctvom ovládacieho okna objektu, pre ktorý bol daný alarm definovaný. Príklad takéhoto okna je uvedený na nasledujúcom obrázku.

| I | M.MB_Ai                                                                                                    | x |
|---|----------------------------------------------------------------------------------------------------|---|
|   | itav a ovládanie objektu Informácie o objekte                                                                                                    | _ |
|   | Aktuálna hodnota:       30         8:51:50 11. 11. 2010       PrAlCrit, NoAckPAlarm, NoAckValue       Nepotvrdená         Bozsah       < 0 , 1 , 5 , 20 >       Procesný alarm:       Alarm Kritický Nepotvrdený (VHL 1)         1       1       2 |   |
|   | Manuálne Automatické Náhradné manuálne Náhradné automatické Prechod do stavu Manuálna hodnota                                                                                                    |   |
|   | <b>30</b><br>8:51:50 11. 11. 2010                                                                                                    |   |
|   | 📶 🚮 Ď 🗈 <u>N</u> ávra                                                                                                    |   |
|   |                                                                                                    |   |
| 1 | vorenie okna na ovládanie aktuálneho procesného alarmu.                                                                                                    |   |
| 2 | tvrdenie procesného alarmu.                                                                                                    |   |

Tlaidlo na ovládanie procesného alarmu (1) obsahuje informáciu o stave procesného alarmu. Po jeho stlaení sa otvorí nasledujúce okno.

| 🔳 M.MB_Ai 🗾                                |                                            |  |  |  |  |
|--------------------------------------------|--------------------------------------------|--|--|--|--|
| - Proces<br>Alarm Ki                       | ný alarm:<br>itický Nepotvrdený (VHL )     |  |  |  |  |
| Potvrdíť Blokovať Odblokovať <u>N</u> ávra |                                            |  |  |  |  |
|                                            |                                            |  |  |  |  |
| Potvrdi                                    | Potvrdenie (kvitovanie) procesného alarmu. |  |  |  |  |

|  | . ottrai  |                                               |
|--|-----------|-----------------------------------------------|
|  | Blokova   | Blokovanie procesného alarmu.                 |
|  | Odblokova | Odblokovanie zablokovaného procesného alarmu. |
|  | Návrat    | Zatvorenie dialógového okna.                  |
|  |           |                                               |